# 請利用網路掛號

兒腦瘤神外科(星期四)--- 榮總首頁 --- 掛號 1. 點左下 "預約掛號"

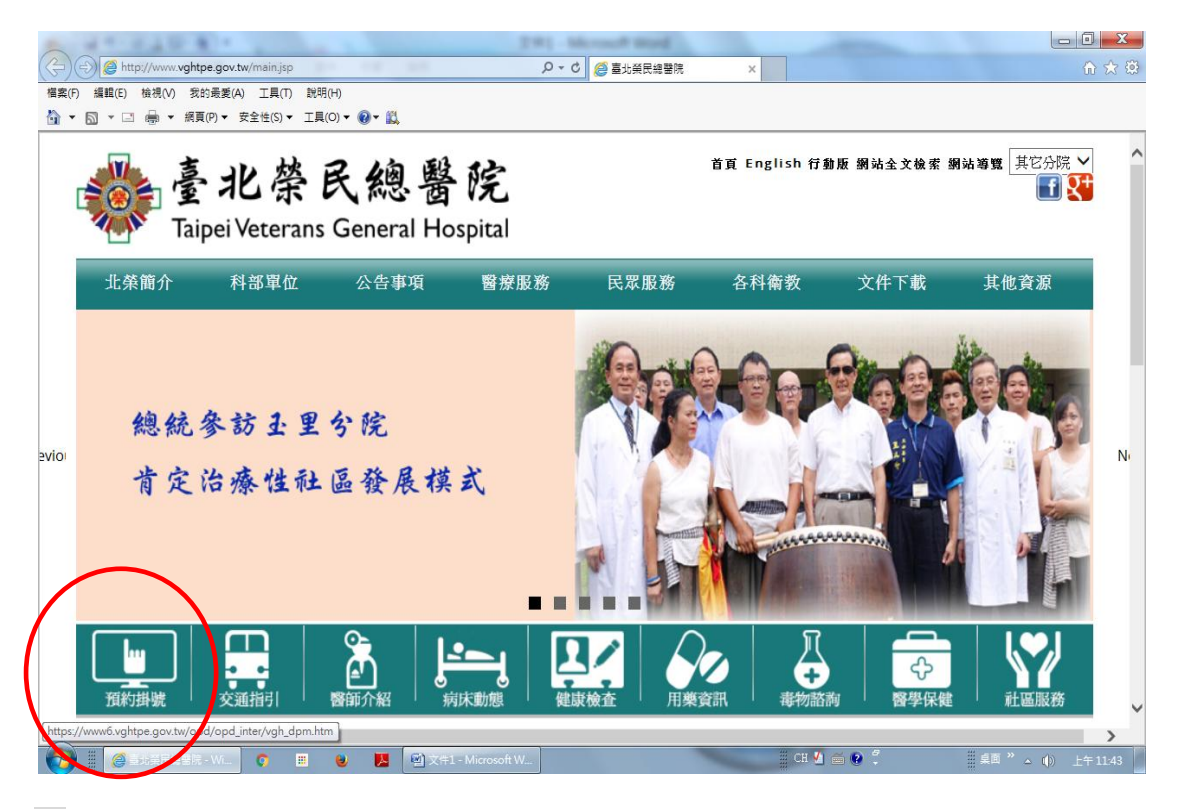

2. 點左(6.兒童腦腫瘤整合門診~ 星期四)

|                                            |                         | [B] - Mcrosoft Word                                 |                                                                                                    |                                                                        |
|--------------------------------------------|-------------------------|-----------------------------------------------------|----------------------------------------------------------------------------------------------------|------------------------------------------------------------------------|
| ( ) ( https://www6.vghtpe.gov.tw/opd/opd_i | nter/vgh_dpm.htm        | ♀ ← 🔒 😋 🧉 臺北棄民總醫院                                   | 遵 臺北榮民總醫院門診掛號院 🗙                                                                                                    | ☆ 🔅                                                                    |
| 檔案(F) 編輯(E) 檢視(V) 我的最愛(A) 工具(T) 說          | 明(H)                    |                                                     |                                                                                                    |                                                                        |
| ☆ ▼ 図 ▼ □ → 胡良(P) ▼ 安全性(S) ▼ Ⅰ.            | Ę(O) ▼ 🔮 ▼ 🚉            |                                                     |                                                                                                    |                                                                        |
| 2. <u>初診預約掛號</u>                           | 2. 初診掛號查詢及取消            | 2. <u>醫師請假公告</u>                                    | 夜間診18:00-21:00;夜診最晩報到時<br>(現場掛號時段:週一至週五07:40開<br>確性問診08:00開始                                                                                                    | 間:20:30<br>始;週六及                                                       |
| 3. <u>早發性脊椎側彎門診</u>                        | 3. <u>看診進度查詢</u>        | 3. <u>醫師專長表</u>                                     | 上午診07:40-11:00<br>下午診07:40-16:00                                                                                                    |                                                                        |
| 4. <u>腦性麻痺整合門診</u>                         | 4. <u>門診檢査排檢查詢</u>      | 4. <u>門診看診小叮嚀</u>                                   | 夜間診 07:40-20:00 〕<br>網路預約掛號系統使用時間為(00:0<br>(24:00)。                                                                                                    | 0)至                                                                    |
| 5. <u>兒童脊髓整合門診</u><br>看診時間10:00-12:00      |                         | 5. <u>DNA鑑定 — 親</u><br><u>子鑑定/血缘鑑定</u><br><u>說明</u> | 掛號問題,請電 02-28757207(08:00-17:<br>網頁異常(如404-Not found、500-Server<br>02-28712121轉2533、2534分機。<br>本院語音預約掛號電話02-28732151(使<br>人工預約掛號電話02-28712151,軟3型<br>您如於10-14日內曾至中東呼吸症候<br>(MERS-CoV) 處染症流行地區(如:1<br>地區),及新型A型流感流行地區(如:0 | 00)。<br>Error等)請電<br><u>軟(前約明)</u> ,<br>更用。<br>群冠狀病毒<br>中東及南韓<br>1:中國太 |
| 6. <u>兒童腦腫瘤整合門診</u><br>看診時間12:00-15:00     |                         | 6. <u>院外影像上傅同</u><br><u>意書</u>                      | 达到上有發燒及咳嗽等症狀,請配戴<br>動告知院方相關旅遊史及接觸史。 【預約善終】你有預約選擇善終的權<br>各服務台提供「預立選擇安寧緩和醫<br>空白表單,並於中正樓大廳服務台提<br>服務,請各位多加利用。本院諮詢專                                                                                                    | □罩・並主 試・本院於 療意願書」 供資料收件 44:7735-                                       |
|                                            | 📵 📕 🗐 文件1 - Microsoft W |                                                     | CH 🗸 🚎 🚱 🕇 🛛 🗐 🖉                                                                                                    | <sup>≫</sup> ∧ (1)) 上午 11:44                                           |

#### 3. 輸入基本資料 . 點選日期

|     |                    | (r. 4.)-                                                                     |                                        |                |          |           | 291-66     | - best from |       |                      |   |         | ( |
|-----|--------------------|------------------------------------------------------------------------------|----------------------------------------|----------------|----------|-----------|------------|-------------|-------|----------------------|---|---------|---|
| 2   | - (-) 🧭 https://ww | ww6.vghtpe.                                                                  | gov.tw/opd/servlet/opd.                | Oregi05a?rs    | ect=1I0  |           | ୵≁≙୯       | 🧭 臺北榮民總醫院   |       | 🤗 www6.vghtpe.gov.tw | × |         |   |
|     | 案(F) 編輯(E) 檢視(N    | <ul> <li>() 我的最多</li> <li>() () () () () () () () () () () () () (</li></ul> | €(A) 工具(T) 説明(H)<br>- 安全性(C) = 工具(O) = | <b>A</b> - #   |          |           |            |             |       |                      |   |         |   |
| 1   | [•₪•□ ∰ .          | ▼ 加貝(P) ▼                                                                    | ▼                                      |                |          |           |            |             |       |                      |   |         |   |
| J   | 臺北登園               | <b>국</b> 꼟                                                                   | 醫院 <sub>門診</sub>                       | 百么由            | 紫昭移      |           |            |             |       |                      |   |         |   |
|     |                    |                                                                              |                                        | PE 11 J J      | 04312433 |           |            |             | -     |                      |   |         |   |
|     |                    |                                                                              |                                        |                |          |           |            | /           | -     | $\mathbf{i}$         |   |         |   |
| ì   | 身分證號或居留            | 習證號或                                                                         | 病歷號需含檢查                                | 碼              |          |           |            |             | (必填)  |                      |   |         |   |
| L   | 出生月日               |                                                                              |                                        |                |          |           |            |             | 3(必填) | _ )                  |   |         |   |
| 1 H | 電話                 |                                                                              |                                        |                |          |           |            |             |       | (必填)                 |   |         |   |
| E   | Email Address      |                                                                              |                                        |                |          |           |            |             |       |                      |   |         |   |
| Ì   | 請選下列日期             |                                                                              |                                        |                |          |           |            | $\sim$      |       |                      |   |         |   |
|     | 日期                 | 星期                                                                           | 科别                                     | 時段             | 診間       | 人數        | 醫師         |             |       |                      |   |         |   |
|     | 0 2016/01/07       | 四                                                                            | 兒腦瘤神外科                                 | 下午             | 11診      | (0)       | 梁慕理        |             |       |                      |   |         |   |
|     |                    |                                                                              |                                        | <b>T</b> #     | 1134     | (0)       | N75.747 TM |             |       |                      |   |         |   |
|     | 0 2016/01/14       | И                                                                            | 兄脑溜神外科                                 | Γ <del>΄</del> | 11診      | (U)       | 采泰理        |             |       |                      |   |         |   |
|     | 0 2016/01/21       | 四                                                                            | 兒腦瘤神外科                                 | 下午             | 11診      | (2)       | 梁慕理        |             |       |                      |   |         |   |
|     | 02016/01/28        | प्र                                                                          | 兒腦瘤神外科                                 | 下午             | 11診      |           | 梁慕珥        |             |       |                      |   |         |   |
|     | 0.2010/01/20       |                                                                              |                                        |                |          |           | 214.2W-T   |             |       |                      |   |         |   |
|     | 0 2016/02/04       | 四                                                                            | 兒腦瘤神外科                                 | 下午             | 11診      | (0)       | 梁慕理        |             |       |                      |   |         |   |
|     | 0.2016/02/11       | 四                                                                            | 兒腦瘤神外科                                 | 下午             | 11診      | (0)       | 梁慕珥        |             |       |                      |   |         |   |
|     | 0 0010/02/11       |                                                                              |                                        |                |          |           |            |             |       |                      |   |         |   |
| ĺ   | 🗿 🎚 🎑 https://w    | www6.vghtp                                                                   | . 👩 💷 ⊌                                |                | 國 文件1    | Microsoft | w          |             | -     | 🗏 CH 🖌 🍝 😥 🌷         |   | <br>) 上 | į |

4. 點"掛號"即完成 (3.及4.在同一頁,往下拉即可看到"掛號")

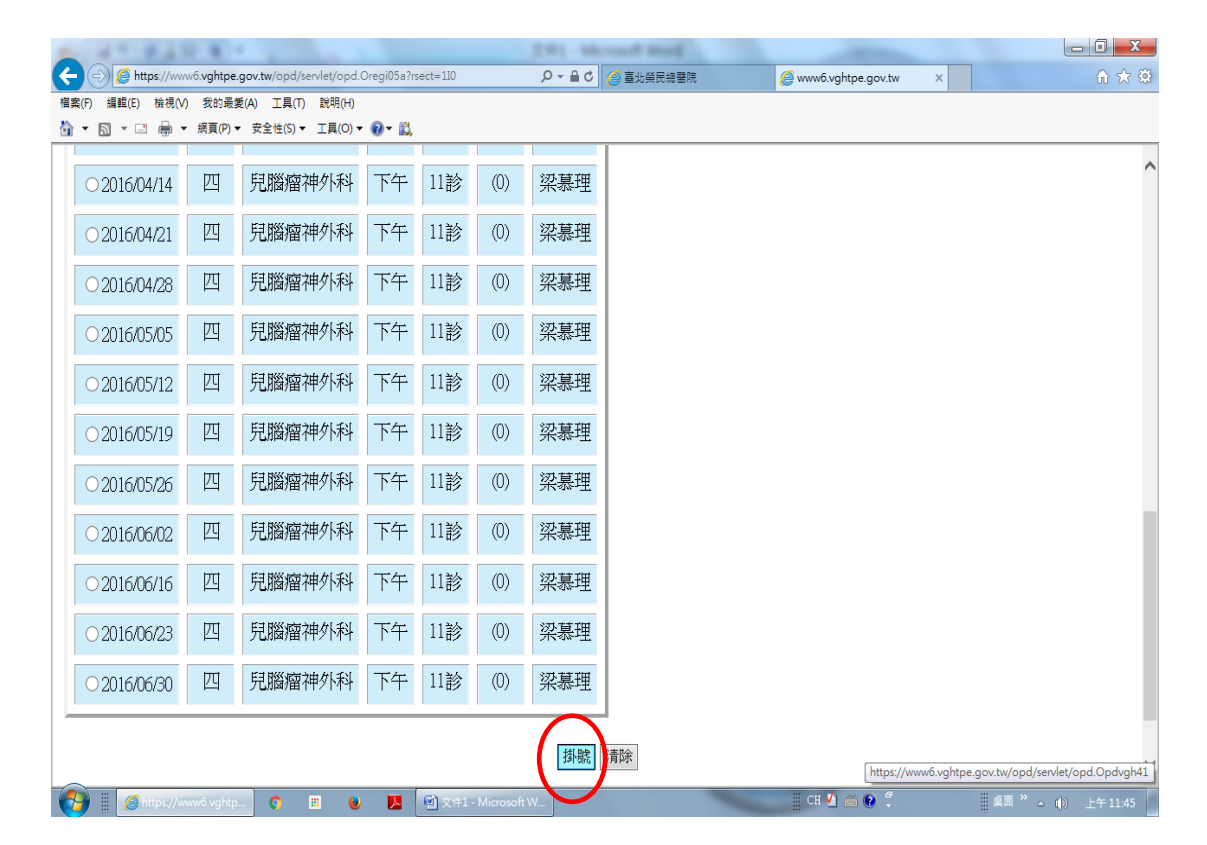

# 請利用網路掛號

兒童脊髓門診 (星期二)--- 榮總首頁 --- 掛號 1. 點左下"預約掛號"

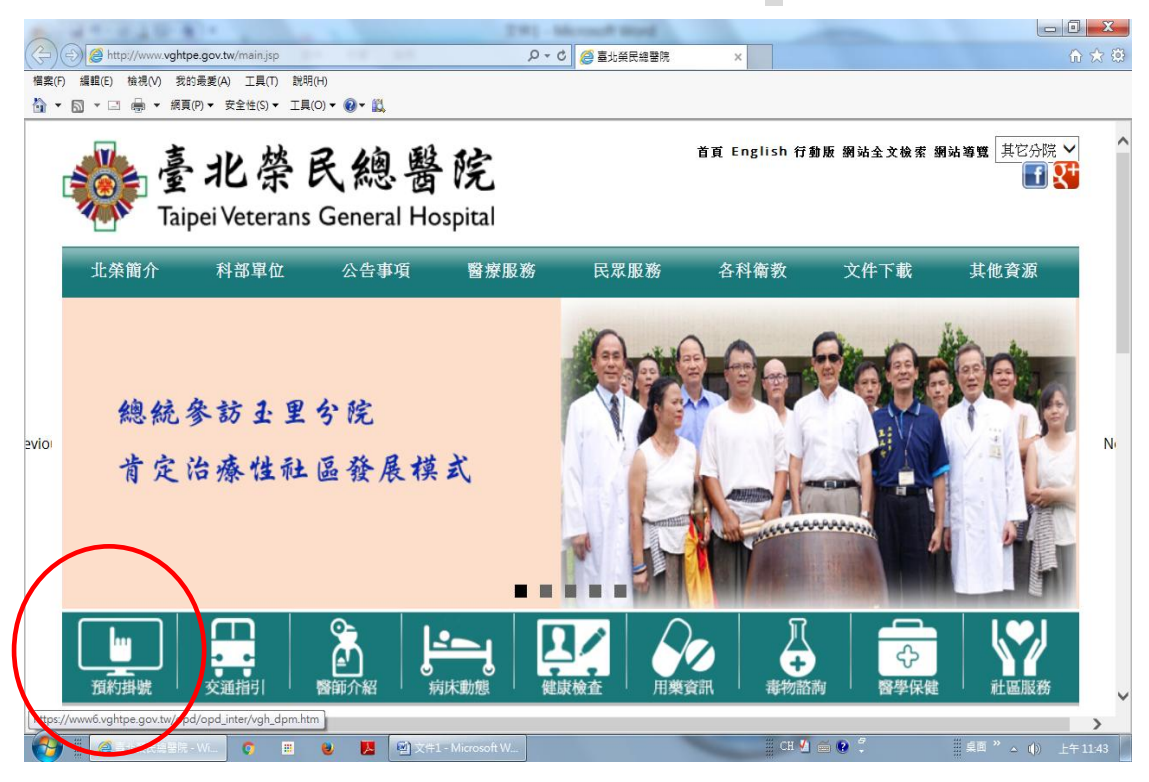

2. 點左(5.兒童脊髓整合門診 ~ 星期二)

|   | A                                      | 241                     | - Mercurit Word                                     |                                                                                                    |                                                                    |
|---|----------------------------------------|-------------------------|-----------------------------------------------------|----------------------------------------------------------------------------------------------------|--------------------------------------------------------------------|
| ( | Attps://www6.vghtpe.gov.tw/opd/opd_in  | nter/vgh_dpm.htm 🔎 🗸    | 🔒 🖒 <i>(</i> ) 臺北榮民總醫院                              | 🩋 臺北榮民總醫院門診掛號院 🗙                                                                                                    | ☆ 🔅                                                                |
|   | 檔案(F) 編輯(E) 檢視(V) 我的最愛(A) 工具(T) 說明     | 明(H)                    |                                                     |                                                                                                    |                                                                    |
|   | ☆ ▼ □ → □ → 網頁(P) ▼ 安全性(S) ▼ 工具        | Į(O) ▼ 🔞 ▼ 🛄            |                                                     |                                                                                                    |                                                                    |
|   | 2. <u>初診預約掛號</u>                       | 2. <u>初診掛號查詢及取消</u>     | 2. <u>醫師請假公告</u>                                    | 夜間診 18:00-21:00; 夜診最晚報至#時間<br>(現場掛號時段:週一至週五07:40開始<br>彈性用約:000                                                                                                    | :20:30<br>;週六及                                                     |
|   | 3. <u>早發性脊椎側彎門診</u>                    | 3. <u>看診進度查詢</u>        | 3. <u>醫師專長表</u>                                     | 上午診 07:40-11:00<br>下午診 07:40-16:00                                                                                                    |                                                                    |
|   | 4. <u>腦性麻痺整合門診</u>                     | 4. <u>門診檢查排檢查詢</u>      | 4. <u>門診看診小叮嚀</u>                                   | 夜間診07:40-20:00〕<br>網路預約掛號系統使用時間為(00:00)<br>(24:00)。                                                                                                    | 至                                                                  |
| ( | 5. <u>兒童脊髓整合門診</u><br>看診時間10:00-12:00  |                         | 5. <u>DNA鑑定 — 親</u><br><u>子鑑定/血缘鑑定</u><br><u>說明</u> | 掛號問題,請電 02-28757207(08:00-17:00)<br>網頁異常(文1404-Not found、500-Server Err<br>02-28712121轉2533、2534分機。<br>本院語音預約掛號電話02-28732151(操作<br>人工預約掛號電話02-28712151,載20世界<br>您如於10-14日內曾至中東呼吸症候群<br>(MERS-CoV) 感染症流行地區(如:中5<br>地區),及新型A型途域流行地區(如:中5 | 。<br>or等)請電<br><u> 説明り</u> ,<br>目。<br><b> 冠 狀病毒</b><br>東及南韓<br>中國大 |
|   | 6. <u>兒童腦腫瘤整合門診</u><br>看診時間12:00-15:00 |                         | 6. <u>院外影像上傳同</u><br><u>意書</u>                      | 这個主社主机成為而17個人的<br>陸)且有發燒及咳嗽等症狀,請配戴口:<br>動告知院方相關旅遊史及接觸史。<br>【預約善終】你有預約選擇善終的權利<br>各服務台提供「預立選擇安寧緩和醫療派<br>空白表單,並於中正樓大廳服務台提供」<br>即致,這名住名社時用,主於於訪問處                                                                                          | <b>罩・並主</b><br>・本院於<br>意願書」<br>資料收件                                |
|   |                                        | 🔕 🔣 🗑 文件1 - Microsoft W | -                                                   |                                                                                                    | (1) 上午11:44                                                        |

### 3. 輸入基本資料 . 點選日期

| 4                     | 1.0                      | 1000                         |            |                    | 1541  |               | to Mercuit mod |                      |                     | - 0 | 1 |
|-----------------------|--------------------------|------------------------------|------------|--------------------|-------|---------------|----------------|----------------------|---------------------|-----|---|
| - (i) (i) https://www | w6.vghtpe.               | gov.tw/opd/servlet/opd.C     | regi05a?rs | ect=0IH            |       | ୨େ≙ଟ୍         | 🥝 臺北榮民總醫院      | 🦉 www6.vghtpe.gov.tw | g www.vghtpe.gov.tw | × 🏠 | } |
| 案(F) 編輯(E) 檢視(V)      | <ol> <li>我的最累</li> </ol> | €(A) 工具(T) 説明(H)             |            |                    |       |               |                |                      |                     |     |   |
|                       | · 網貝(P)▼                 | · 安全性(S) ▼ 工具(O) ▼           | 🕲 - 🔛      |                    |       |               |                |                      |                     |     | _ |
| 宣卝凶F                  | 己物                       | <b></b> 密院                   | 77.6. EM   | 11. P: 11(-1 - 2)A |       |               |                |                      |                     |     |   |
| 室北ホレ                  | 人物的                      | 酉 PL/7家族                     | 创树         | 抗肢痨                |       |               |                |                      |                     |     |   |
|                       |                          |                              |            |                    |       |               |                |                      |                     |     |   |
| 身分證號或居留               | 諸號武                      | 病歷號雲含榆杏石                     | 馬          |                    |       |               |                | 1                    | (宿)                 |     |   |
|                       | H77 %/ B+5-3             |                              |            |                    |       |               |                |                      | ···兵/               |     |   |
|                       |                          |                              |            |                    |       |               |                |                      | 公項)                 |     |   |
| 電話                    |                          |                              |            |                    |       |               |                |                      | (必填)                |     |   |
| Email Address         |                          |                              |            |                    |       |               |                |                      |                     |     |   |
| 本整合門診針對               | 脊柱裂                      | 、脊髓牽扯症、う                     | <b>脊髓脊</b> | 膜神經頻               | 異常等病  | 睛患的手術         | 前評估及手術後追望      | 蹤。                   |                     |     |   |
| 各專長醫師負責               | 1                        |                              |            |                    |       |               |                |                      |                     |     |   |
| * 復健科一下肢              | 友復健、                     | 矯正及輔具製作                      | 、發展        | 評估・」               | 肌電圖植  | <b>愈査、術</b> 中 | 監測             |                      |                     |     |   |
| * 兒童外科一神              | 輕性勝                      | 到胱功能異常治療                     |            |                    |       |               |                |                      |                     |     |   |
| * 兒童神經外科              | 十一脊髓                     | 睛神經減壓及鬆解                     | 手術         |                    |       |               |                |                      |                     |     |   |
| * 兒童腎臟科-              | - 腎臟及                    | 、膀胱功能追蹤                      |            |                    |       |               |                |                      |                     |     |   |
| 如有疑問請於上               | 班時間                      | 來電:02-2875758                | 37張小       | 祖                  |       |               |                |                      |                     |     |   |
| 請選下列日期                |                          |                              |            |                    |       |               |                |                      |                     |     |   |
| 日間                    | 星期                       | 秋平山                          | 時段         | 診間                 | 人動    | 瑿師            |                |                      |                     |     |   |
| 1075                  | 12.79J                   | 1 1,200                      | *V#X       | UPTED              | 7.587 | BB HITP       |                |                      |                     |     |   |
| 0 2016/01/12          | <u> </u>                 | 兒童脊髓門診                       | 上午         | 11診                | (8)   | 梁慕理           |                |                      |                     |     |   |
|                       |                          | Part and a for Defend of the | 1.1.       |                    | (0)   |               |                |                      |                     |     |   |
| 0 2016/01/26          | =                        | 兒童脊髓門診                       | 上午         | 11診                | (8)   | 梁慕理           |                |                      |                     |     |   |
|                       |                          |                              |            |                    |       | -             |                |                      |                     |     | _ |
| 🌉 🖩 🖉 https://w       |                          | . 🔉 🗉 🕹                      |            | 🗐 見間音              |       | d             |                | 桌面 » 🏾               | CH 🛃 🚎 😧 🌷          |     |   |

#### 4. 點"掛號"即完成 (3.及4.在同一頁,往下拉即可看到"掛號")

|                  | 1.0                |                                       |               |          | 1541 |      | ters - Microsoft provid |                      | _               | - 0 X                                 |  |  |
|------------------|--------------------|---------------------------------------|---------------|----------|------|------|-------------------------|----------------------|-----------------|---------------------------------------|--|--|
|                  | w6.vghtpe          | .gov.tw/opd/servlet/opd.(             | Oregi05a?rs   | sect=0IH |      | 0-≞¢ | 🥝 臺北榮民總醫院               | 🤌 www6.vghtpe.gov.tw | × 🙆 臺北榮民總醫院門診掛號 | 1 1 1 1 1 1 1 1 1 1 1 1 1 1 1 1 1 1 1 |  |  |
| 檔案(F) 編輯(E) 檢視(V | ) 我的最<br>。 细百(D) 。 | ● E(A) 工具(T) 説明(H) ● 安全性(C) ● 工具(O) ● | <b>A</b> - 81 |          |      |      |                         |                      |                 |                                       |  |  |
| 0 2016/01/26     |                    | 兒童脊髓門診                                | 上午            | 11診      | (8)  | 梁慕理  |                         |                      |                 |                                       |  |  |
| 0 2016/02/23     | =                  | 兒童脊髓門診                                | 上午            | 11診      | (8)  | 梁慕理  |                         |                      |                 |                                       |  |  |
| 0 2016/03/08     | <u> </u>           | 兒童脊髓門診                                | 上午            | 11診      | (5)  | 梁慕理  |                         |                      |                 |                                       |  |  |
| 0 2016/03/22     | =                  | 兒童脊髓門診                                | 上午            | 11診      | (1)  | 梁慕理  |                         |                      |                 |                                       |  |  |
| 0 2016/04/19     | <b></b>            | 兒童脊髓門診                                | 上午            | 11診      | (0)  | 梁慕理  |                         |                      |                 |                                       |  |  |
| 0 2016/05/03     | =                  | 兒童脊髓門診                                | 上午            | 11診      | (0)  | 梁慕理  |                         |                      |                 |                                       |  |  |
| 0 2016/05/17     | =                  | 兒童脊髓門診                                | 上午            | 11診      | (1)  | 梁慕理  |                         |                      |                 |                                       |  |  |
| 0 2016/05/31     | =                  | 兒童脊髓門診                                | 上午            | 11診      | (0)  | 梁慕理  |                         |                      |                 |                                       |  |  |
| 0 2016/06/14     | =                  | 兒童脊髓門診                                | 上午            | 11診      | (0)  | 梁慕理  |                         |                      |                 |                                       |  |  |
| 0 2016/06/28     | Ξ                  | 兒童脊髓門診                                | 上午            | 11診      | (0)  | 梁慕理  |                         |                      |                 |                                       |  |  |
|                  | 胡椒                 |                                       |               |          |      |      |                         |                      |                 |                                       |  |  |
|                  |                    |                                       |               |          |      | 回主功  | <u> </u>                |                      |                 |                                       |  |  |
| 👩 https://w      |                    | 🔍 🖸 🛄 🔮                               |               | 🗐 見間音    |      | d    |                         | 真面 》 (               | ch 🖌 🚔 😧 🚆 💊    | ()) 下午 03:05                          |  |  |